User Manual

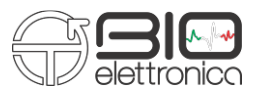

# User's Manual v 1.3 **Trentadue**

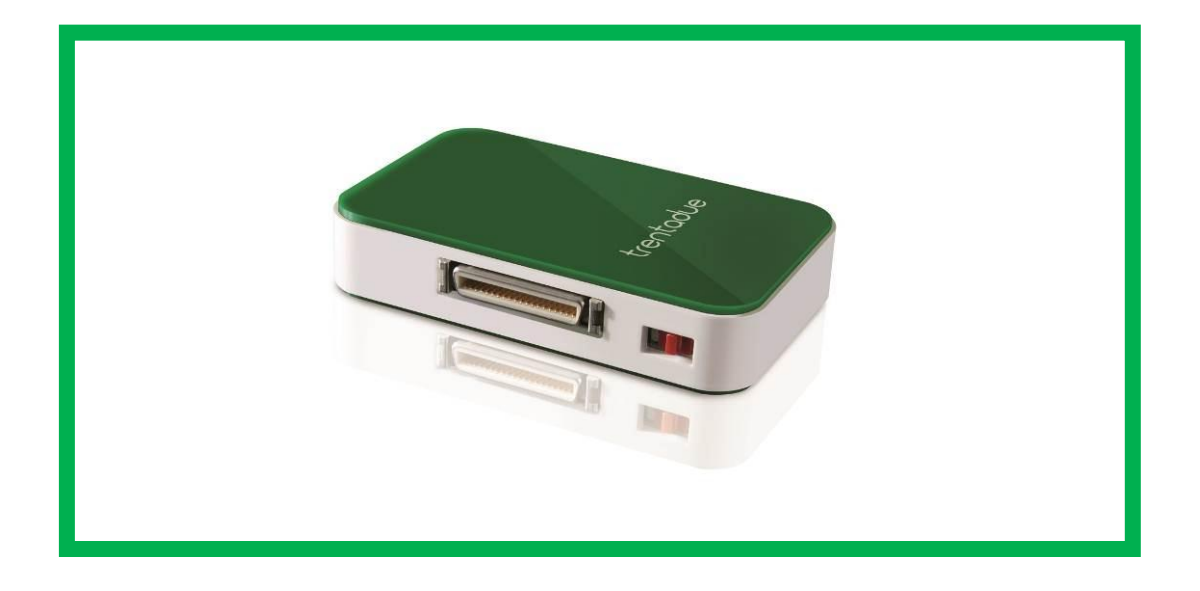

 $\triangle$  Read this manual carefully before using Trentadue.

User Manual

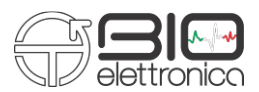

User Manual

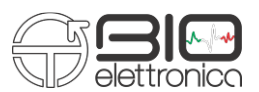

## SYMBOLS USED

The graphic symbols used on this device and on this manual refer to the UNI EN ISO 980 Law, CEI EN 60601-1, RAEE Law and 2002/96/ECC Directive.

| SYMBOL      | DESCRIPTION                                                                                                    |
|-------------|----------------------------------------------------------------------------------------------------|
| SN          | Serial Numb er                                                                                                    |
|             | Device with BF parts                                                                                                    |
|             | Class II device                                                                                                    |
| $\triangle$ | Warning, read the instructions before using the device.<br>This symbol could also be used as a "Warning" symbol                                                                                                    |
| []i         | Read the instructions of use                                                                                                    |
| -           | Manufacturer                                                                                                    |
| X           | Do not dispose this product as unsorted municipal waste. Collection<br>of such waste separately for special treatment is necessary following the 2002/96/EC<br>Law of the European Parliament and Council of the European Union about the disposal<br>of e-waste. |

The Trentadue device has been tested in reference to the EN 60601-1 and the EN 60601-1-2 Law. If the user connects the Trentadue device to any other unauthorized device following the EN 606011 and EN 60601-1-2 Laws, he/she has to ensure that the combined use of the two devices follows the laws above mentioned.

Otherwise OT Bioelettronica shall not be held liable for accidents and/or injuries to persons or damage. For the features of the software, read the Software Manual.

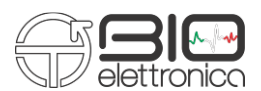

# 1. INDEX

| 1 GENERAL DESCRIPTION                                 | pag.5  |
|-------------------------------------------------------|--------|
| 2.INTENDED USE                                        | pag.5  |
| 3. PLACE OF USE                                       | pag.5  |
| 4. USER PROFILE                                       | pag.5  |
| 5. SAFETY PRECAUTIONS AND WARNINGS                    | pag.6  |
| 6. TRENTADUE DEVICE ACCESSORIES                       | pag.7  |
| 7. DETAILED DESCRIPTION                               | pag. 8 |
| Electrode adapters                                    | pag.9  |
| USB cable for battery charge                          | pag.9  |
| System requirements for PC connection                 | pag.9  |
| Behaviour of the device during battery charge process | pag.9  |
| Application and acquisition with Trentadue            | pag.10 |
| 8. HOW TO CONNECT TRENTADUE TO PC                     | pag.11 |
| 9. HOW TO UPGRADE FIRMWARE                            | pag.13 |
| 10. MATLAB CONNECTION                                 | pag.14 |
| 11. TROUBLE SHOOTING                                  | pag.16 |
| 12.MAINTENANCE AND STORAGE                            | pag.17 |
| Cleaning the device                                   | pag.17 |
| Product disposal                                      | pag.18 |
| Life span of the device                               | pag.18 |
| 13. TECHNICAL SPECIFICATIONS                          | pag.19 |
| CUSTOMER SERVICE                                      | pag.20 |
| WARRANTY                                              | pag.20 |

#### User Manual

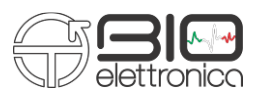

## **1. GENERAL DESCRIPTION**

The Trentadue is a 32-channel surface electromyographic (EMG) device. This system has been designed to detect the surface electromyography signal (sEMG) from skeletal muscles trough the use of the surface electrodes.

The information detected from the electrodes is then transferred to a PC with a wireless connection WiFi. The Trentadue works with a software called OT BioLab in order to display and process the data. This software is part of the Trentadue system and it is also possible to download it free on the website <u>www.otbioelettronica.it</u> in the Downloads section.

Alternatively it is possible to acquire from Trentadue by directly reading data with a custom software o script, further details can be found in this manual.

# **2.** INTENDED USE

Trentadue has been designed to be used as an electromyography device to detect the activity of skeletal muscles up to 16 muscles simultaneously.

 $\angle \mathbf{l}$  The device is not intended to be used near inflammable anaesthetics.

# **3.** PLACE OF USE

Trentadue is intended to be used primarily as a laboratory device and secondly as a hospital device: as a home device, the patient uses the device at home during the day, and as a hospital device, in this case the operator uses the information detected in order to make a diagnosis.

# 4. USER PROFILE

**USER:** Specialized operator

- a) Knowledge: Minimum. Basic notions about the human body
- b) Languages: Italian and/or English
- c) Experience: Minimum training about the device use
- d) Handicaps:
  - maximum reduction of the hearing of 40% with residual hearing at 60%;
  - maximum sight reduction of 40% with residual sight at 60%

User Manual

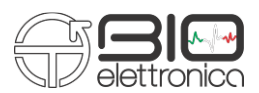

## **KIND OF PATIENT:**

- a) Age: >= 15 years
- b) Weight: Not Important
- c) Health: No cardiovascular problems no pacemakers
- d) Nationality: not relevant

# **5. SAFETY CAUTIONS AND WARNINGS**

The use of Trentadue is forbidden in the following conditions:

- Simultaneous use of electro surgery systems, shortwave or microwave therapy or near these type of devices;
- Unsound mind patient;
- The device is damaged;
- Near inflammable anaesthetics with air, oxygen or nitrous oxide.
- To make an electrocardiographic exam
- Pacemaker users

These warnings must be followed:

- Contact immediately the manufacturer if foreign materials (liquids, etc.) come into contact with the device.
- If the device falls in to the ground or something similar happens, check that the device is undamaged. In case of doubt, contact the manufacturer.

The Trentadue could be sensitive to electromagnetic interferences of other devices that could alter its electromyography measurements and consequently the physiological variables calculated on the basis of the information detected. For this reason, do not use it near devices that could cause the problems described above, for example mobile phones, instruments with power transformer, etc.

- The operator must be sure that the battery of the device is completely charged following what is indicated in this User's Manual before to give the device to the patient.
- The device must be kept out of reach of children or unsound mind patient
- Do not clean the device using acetone, ether, freon, oil products or any other solvent
- Do not use soap or water on the connector pin
- Do not clean Trentadue or connection cables with water, in autoclave or steam cleaning

 $\Delta_{\rm The~device~must~not~be~used~in~any~other~way~than~indicated~in~these~instructions$ 

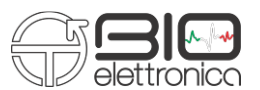

## 6. TRENTADUE DEVICE ACCESSORIES

| ACCESSORIES |                                                                          |                |           |
|-------------|--------------------------------------------------------------------------|----------------|-----------|
| REF         | Description                                                              | Fe             | atures    |
| CUSB02      | USB connection cable to recharge internal battery and for PC connection. | NON<br>STERILE | RIUSABILE |
| AD1x16TR    | 16 channels matrixes connection adapter                                  | NON<br>STERILE | RIUSABILE |
| AD1x32TR    | 32 channels matrixes connection adapter                                  | NON<br>STERILE | RIUSABILE |
| AD8x1TR     | 8 couple electrodes connection adapter                                   | NON<br>STERILE | RIUSABILE |
| ADx1TR      | Single channel bipolar cable with jack-<br>concentric connectors         | NON<br>STERILE | RIUSABILE |
| AB1x16TR    | 16 electrodes armband connection adapter                                 | NON<br>STERILE | RIUSABILE |
| ADx2TR      | Dual channels bipolar cable with jack-<br>concentric connectors          | NON<br>STERILE | RIUSABILE |

 $\triangle$  The accessories of the machine indicated above are to be considered as part of the device itself, so they are not subject to **CE** label.

| TRENTADUE AVAILABLE ELECTRODES |                                                                        |            |     |
|--------------------------------|------------------------------------------------------------------------|------------|-----|
| <b>REF</b> Description STERILE |                                                                        | SINGLE-USE |     |
| CODE401500 - 501500            | Concentric Detection electrodes                                        | NO         | YES |
| CDE                            | Bipolar detection electrodes                                           | NO         | YES |
| ELSCH016 – ELSH032             | 16 channels and 32 channels semidisposable arrays and matrixes         | NO         | NO  |
| KITAD016 - KITAD032            | Adhesive foam for the ELSCH016<br>array and for the ELSCH032<br>matrix | NO         | YES |

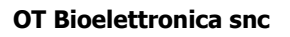

User Manual

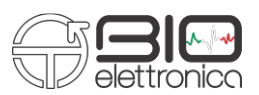

# 7. DETAILED DESCRIPTION

Controls, indicators and connectors of the Trentadue are shown in Fig. 1 and described in the following sections.

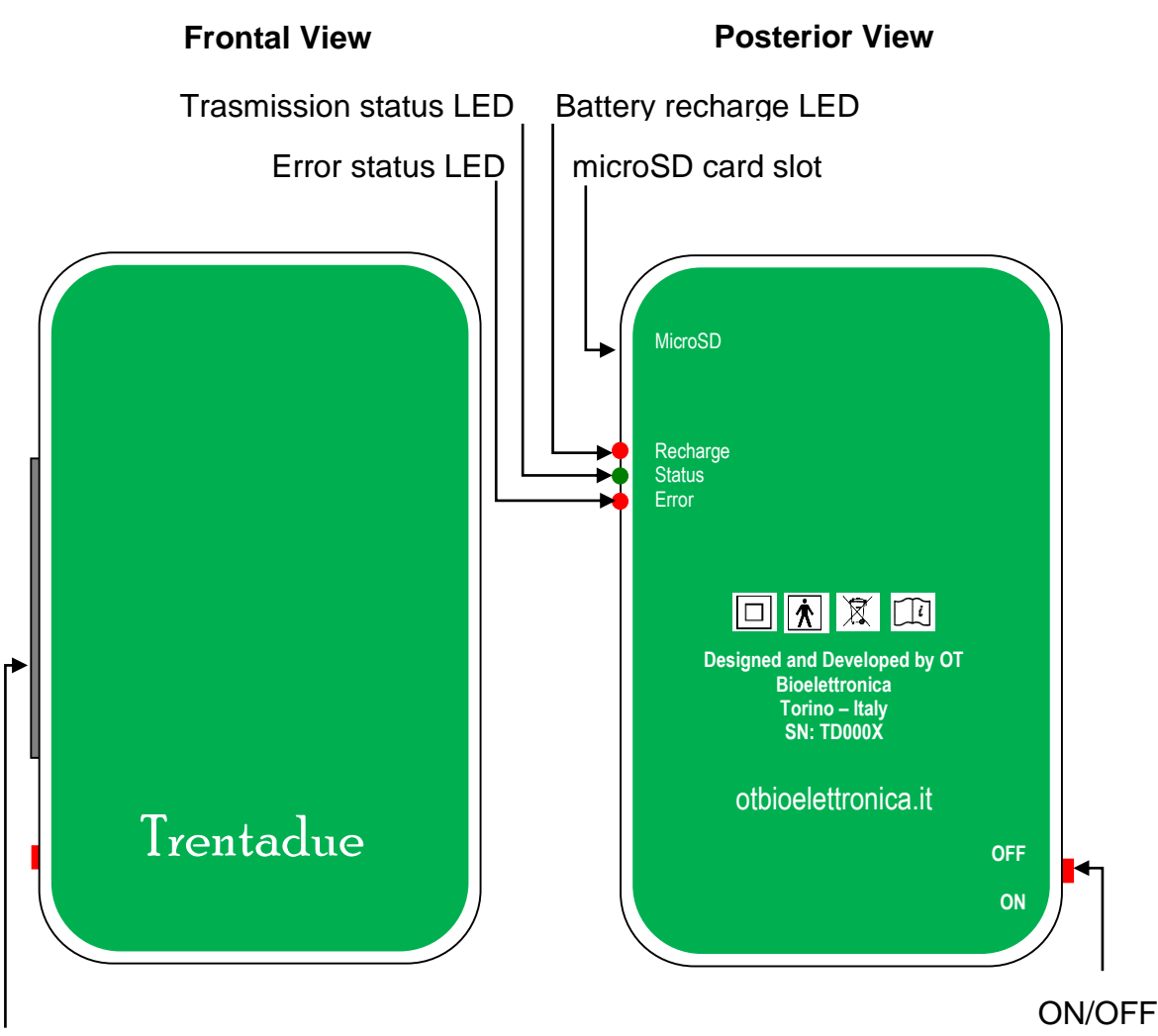

Adapters / Recharge

Fig. 1: Front view and Back view of the Trentadue

Description of controls, indicators and connectors shown in fig.1:

- Adapters / Recharge Connector: adapter connector to interface electrode and recharge the battery.

- **Battery recharge LED:** this red LED switches on when recharging the internal battery. It switch off when the battery is fully charged.

- **Status LED:** this green LED blink when Trentadue is creating the WiFi network, it is on when the network has been created.

- Battery/Error LED: this red LED indicates battery low or wireless communication samples loss.

- **ON/OFF switch:** With this switch it is possible to turn on and off Trentadue.

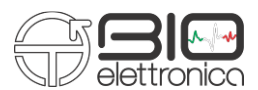

User Manual

**Electrode adapters connector:** to detect the electromyographic signals produced by muscles Trentadue needs one of the following adapters: AD8x1TR, AD16x1TR, AD1x16TR or AD1x32TR. The different adapters allow the connection to different electrode matrices, arrays or electrode pairs. Each adapter incorporates a snap-on connector (or a connector for a snap-on cable) for the reference electrode. It has to be placed in a point without EMG activity.

## USB cable: charge battery cable

The Trentadue device has as accessory a USB cable as shown in fig. 2 called CUSB02. This cable allows to charge Trentadue by its connection to a USB PC port or to a power supplier that incorporates an USB output.

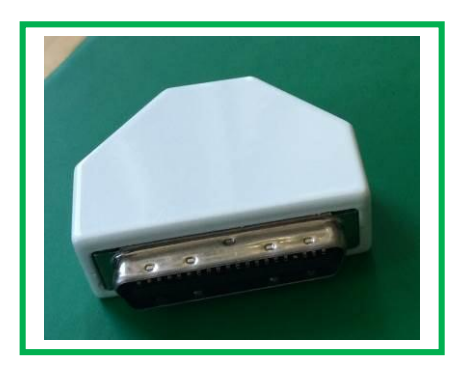

Fig. 2: Cable for Trentadue battery charge

## System Requirements for PC connection

1. Windows Operating system for PC (Windows XP, Vista, Windows 7, Windows 8, Windows 8.1, Windows 10)

- 2. USB port to recharge Trentadue equipment
- 3. One WiFi board installed in the PC to allow Trentadue wireless connection.

## Behaviour of the device during battery charge process

During the battery charge process the red Recharge LED located on the Trentadue right side (frontal view) becomes red till the end of the recharge process, when the battery is fully charged the red LED switches off.

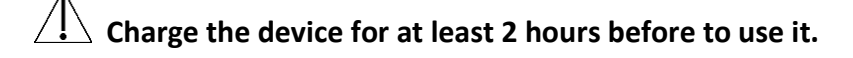

## Application and acquisition with Trentadue

To use Trentadue system properly follow these instructions:

- connect the selected electrode adapter to the Trentadue device;
- take the electrodes/matrices/armband and apply them in direct contact with the investigated muscles;

#### User Manual

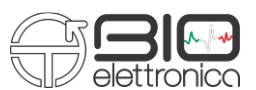

- take the snap-on connector of the reference cable and connect it to the reference electrode displaced on a point without EMG activity.
- connect the electrode adapter to the interested electrodes;
- switch on the Trentadue device using the ON/OFF switch;
- wait fot the Trentadue net creation;
- connect the pc to the ad hoc net created by Trentadue (see Chapter 8).
- run the OT BioLab software and proceed with the signal acquisition (see OT BioLab SW manual)
- at the end of the measurement session remove the electrodes and disconnect them. Disconnect the electrode adapter from the Trentadue device, and then put the device and its accessories back in its packaging. Discard the single-use electrodes.

 $\triangle$  The single-use electrodes cannot be reused.

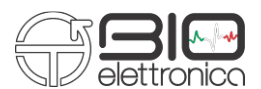

# 8. HOW TO CONNECT TRENTADUE TO PC

#### How to connect to Windows 7 PC.

- 1. Turn on Trentadue.
- 2. Wait the green light stop blinking.
- 3. When the green light is steady, check in the WiFi Networks. An "Ad Hoc" Wi-Fi Network named TrentadueXYZ will be available, where XYZ are replaced by the device serial number.
- 4. Connect to the Trentadue's network.

## How to connect to Windows 8 and Windows 10 PC.

- 1. Turn on Trentadue.
- 2. Wait the green light to stop blinking.
- 3. When the green light is steady, right click on the Network icon of the Taskbar

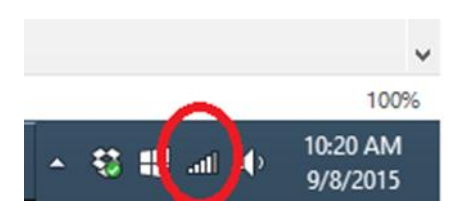

4. Choose Open Network and Sharing Center

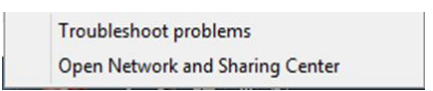

- 5. Set up a new connection or network.
- 6. Manually connect to a wireless network.
- 7. Fill the form as follows (using the name of your own Trentadue)
- 8. Open the command line: press Win button (Eta) and then digit "cmd". Run "cmd.exe".
- 9. In the command window type the following line (where XYZ has to be replaced with the serial number of your Trentadue):

## netsh wlan set profileparameter TrentadueXYZ ConnectionType=ibss

- 10. As result you should read "Profile "TrentadueXYZ" on interface "Wi-Fi" updated succesfully".
- 11. Close command window.

User Manual

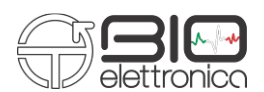

| Enter information      | for the wireless network you want to add                      |
|------------------------|---------------------------------------------------------------|
| N <u>e</u> twork name: | TrentadueXYZ                                                  |
| Security type:         | No authentication (Open)                                      |
| Encryption type:       | None v                                                        |
| Se <u>c</u> urity Key: | Hide characters                                               |
| Start this connec      | ction automatically                                           |
| Connect even if        | the network is not broadcasting                               |
| Warning: If you        | select this option, your computer's privacy might be at risk. |

To connect the operator has to create two .bat files (respectively for connection/disconnection). It can be done with a txt editor (or can be provided by OT Bioelettronica):

- 1. Open a new .txt file
- **2.** Paste the string:

## netsh wlan connect TrentadueXYX

- **3.** Save the file as "ConnectTrentadueXYZ.bat".
- 4. Repeat the same procedure in a second txt file with the string:

## netsh wlan disconnect

5. Save the file as "DisconnectTrentadue.bat".

From now on just double click on the file "ConnectTrentadueXYZ.bat " when you need to connect to Trentadue or double click on "DisconnectTrentadue.bat" to disconnect from Trentadue. When test are over, remember to double click on "DisconnectTrentadue.bat" in order to free the device.

User Manual

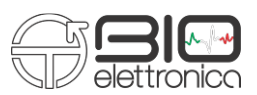

# 9. FIRMWARE UPGRADE

This section describes the upgrade of firmware that can be done by the user.

Proceed as follows:

- Turn off the Trentadue.
- Upload on a empty micro SD card the hex and cfg files provided by OT Bioelettronica.
- Pay attention to upload the files in the main folder and not in any subfolder.
- Plug the micro SD card in the Trentadue.
- Turn on the Trentadue.
- Trentadue's LEDs will start blinking in random order.
- Wait until they stop blinking.
- When they stop blinking, turn off the Trentadue.
- Remove the micro SD card.
- Upgrade has been successfully completed.

User Manual

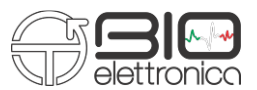

## **10. MATLAB CONNECTION**

This section shows the Matlab connection code to connect to Trentadue. In order to connect to Trentadue, you must use the code provided by OT Bioelettronica, that can be found in the installation folder of OT Biolab.

## % Routine for the direct communication with Trentadue.

```
% This Matlab scripts doesn't need OT BioLab to communicate with trentadue.
% It opens a TCP socket, set the configuration of trentadue and reads back
% data at the desired sampling frequency.
2
% OT Bioelettronica
% August 11th 2015
% v 1.2
8
close all
clear all
path = cd;
javaaddpath(path);
addpath (path);
warning off
NumCycles = 20; % How many times matlab reads data from trentadue
GainFactor = 4.8/2^{16}/256^{100};
                                     % Provide amplitude in mV
                                     % 4.8 is the ADC input swing
                                     % 2^16 is the resolution
                                     % 256 is the gain
                                     \% 1000 to get the mV
AuxGainFactor = 4.8/2^{16};
                                     % Gain factor to convert Aux Channels in V
device = OTClient('192.168.1.1', 9760);
% The SET command is used to configure the instrument:
8
% - The first number indicates the number of transmitted channels:
% Can be 0 = 8 channels, 1 = 16 channels, 2 = 32 channels;
8
% - The second number set the sampling frequency:
% Can be 0 = 250 Hz, 1=500 Hz, 2=1000 Hz, 3= 2000 Hz
% Note: when the samplig frequency is set to 2000 Hz and the number of channels
is equal to 32,
% the internal sampling frequency is 2000 but only one sample out of two is
transmitted to fit the
% datarate of the WiFi module.
% The -3dB corner of the internal low pass filter is equal to 1/4 fsamp.
% - The third number set the resolution:
% Only 1 is valid and is 16 bits
0
\% - The fourth number indicates the type of adapter connected:
% Can be: 0: AD8x1TR, 2: AD16x1TR, 3: Generic monopolar acquisition
```

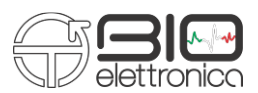

User Manual

```
\% This overwrite the number of channels when is < 3
% In particular, the AD8x1TR and the AD16x1TR are used to set the
% difference directly into the trentadue.
% - The fifth number indicates whitch AUX channel has to be acquired. If
% the number is set to 0, no AUX channel will be acquired.
% For AD8x1TR the AUX has to be set = 3
\% For AD16x1TR the AUX has to be set = 4
\% For AD1x32TR the AUX has to be set = 4
8
% - The sixth number indicates witch channel is replaced by the AUX channel
% For AD8x1TR the channel has to be set = 8
% For AD16x1TR the channel has to be set = 16
% For AD1x32TR the channel has to be set = 32
8
% device.control('SET:0 3 1 0 3 8');
                                        % 8 channels, 2000 Hz, 2 bytes,
Differential
device.control ('SET:1 3 1 1 4 16');
                                      % 16 channels, 2000 Hz, 2 bytes,
Differential
% device.control('SET:2 2 1 3 4 32'); % 32 channels, 1000 Hz, 2 bytes,
Monopolar
% Read back the configuration
device.getConfig();
low pass filter = device.channelConfig (3,:);
high pass filter = device.channelConfig (2,:);
gain = device.channelConfig (1,:);
nEMG = device.nEMG;
nAux = device.nAux;
Samplerate = device.Samplerate;
% Start data transef
device.control('start');
for i = 1 : NumCycles
    % Wait for 1 second to have some data
    pause(1);
    % Read data
    Data{i} = double(device.readData)';
    % Plot the signals
    hold off
    for ch = 1 : nEMG
        plot(Data{i}(:,ch)*GainFactor + double(ch*5))
        hold on
    end
    % Display the number fo samples and channels received
    size(Data{i})
end
% Stop data transfer.
% !!! Important !!!
% During debug always stop data transfer before start a new
% session otherwise the sinchronization with trentadue is lost.
device.control('stop');
% Close the communication
device.delete;
```

User Manual

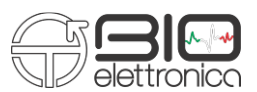

# **11. TROUBLESHOOTING**

This section describes the most common problems that may be found by Trentadue users.

| Problem Description                | How to deal with it                                 |  |
|------------------------------------|-----------------------------------------------------|--|
| After the Trentadue switch-on the  | Check the Battery charge                            |  |
| Trentadue net has not been created |                                                     |  |
|                                    | Battery empty, recharge it                          |  |
| The red LED Error is switched on   | Or                                                  |  |
| The red LED Error is switched-off  | Data transmission error, please move near to the PC |  |
|                                    | with Trentadue device                               |  |

User Manual

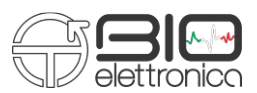

## **12. MAINTENANCE AND STORAGE**

Trentadue has to be used, transported and stored in the following conditions:

| Temperature:               | from 10°C to +40°C       |
|----------------------------|--------------------------|
| Maximum relative humidity: | from 30% to 75%          |
| Atmospheric pressure:      | from 700 hPa to 1060 hPa |

It is recommended to turn off the Trentadue at the end of every session.

Trentadue should be stored with all the enclosed accessories on a safe place far from all the conditions described in the section Warnings of this manual. Trentadue does not need any particular maintenance procedure to work. To maintain the battery efficiency, recharge the device before every use and check regularly the efficiency status of the battery.

 $\triangle$  If during the use and after the battery charging the battery lasts less than 1 hour, contact the manufacturer to check the controls of the electrical source itself.

Cleaning the device: At the end of every use clean the Trentadue with a clean cloth.

- 🗥 Do not clean Trentadue using acetone, ether, freon, oil products or any other solvent;
- $\triangle$  Do not use soap or water on the connectors pin contacts.
- 🗥 Do not clean Trentadue or its cables with water, in autoclave or with steam cleaning.

WARNING: clean the electrodes adapter cable only with hospital disinfectants before every use to avoid microbial contamination between patients and healthcare professionals.

#### User Manual

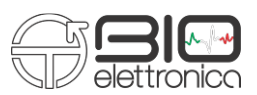

## **Product Disposal**

The Trentadue contains electronic parts that must be disposed of as e-waste. Dispose the device and the accessories following local regulations. Follow the disposal regulations of your country in order to ensure the correct disposal of the Trentadue and its accessories. For further information about the disposal of this device, contact the Environment Department and local authority.

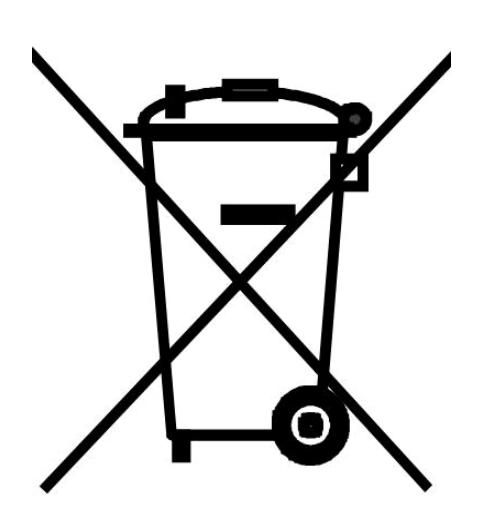

Warning: Do not dispose this product as unsorted municipal waste. Collection of such waste separately for special treatment of necessary, following the 2002/96/EC of the European Parliament and European Council on waste electrical and electronic equipment. (WEEE). The regulation is not valid in case of corrupted product.

## Life span of the device

The Trentadue system is produced in order to last, if the use and maintenance conditions indicated in this User's manual are followed, but the life span of the device is determined by the life span of the battery (5 years). After this period it is recommended to take the device to the manufacturer every two years.

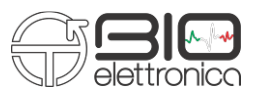

# **13. TECHNICAL SPECIFICATIONS**

The Trentadue device is a battery system designed following the medical regulations in order to ensure the patient safety.

The signal amplified by the system is transferred to a PC ina wireless mode.

In table 1 there are the technical specifications of the Trentadue device.

| Model                          | Trentadue                               |
|--------------------------------|-----------------------------------------|
| Classification                 | Battery system                          |
| Degree of Protection           | IP32                                    |
| Case                           | Plastic case                            |
| Power Supply                   | 3,7V Battery, rechargeable              |
| Battery time                   | 4 hours (full charge)                   |
| Charging time                  | 3 hours                                 |
| Class                          | П                                       |
| Numbers of Channels            | 32                                      |
| Dynamics                       | 3,3 V <sub>PP</sub>                     |
| Band                           | 15 ÷ 500Hz                              |
| Input Noise                    | < 2 μV <sub>RMS</sub>                   |
| Amplification                  | 1 V/V                                   |
| Input impedance                | > 90 M $\Omega$ on the entire bandwidth |
| CMRR                           | >96 dB                                  |
| Output Dynamics                | 0 ÷ 3.3 V                               |
| A/D converter resolution       | 24 bits                                 |
| Wireless transmission modality | WiFi                                    |
| Sampling rate                  | 2.000 Hz                                |
| Dimensions                     | 59 x 95 x 20 mm                         |
| Weight                         | 110g                                    |

TAB. 1: Technical Specifications of the Trentadue

User Manual

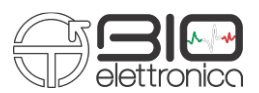

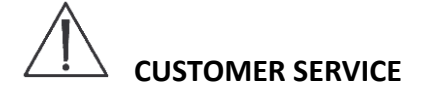

Trentadue has no parts that can be replaced or repaired by the user; contact the distributor for assistance so that he/she can repair or replace the products under warranty.

Maintenance and replacement of parts, modifications and/or reparations made by unauthorized Companies and/or operators by OT Bioelettronica will forfeit entitlement to warranty. OT Bioelettronica denies any and all responsibility for damages caused directly or indirectly as a result of maintenance, replacement of parts, modifications and/or reparations made by Companies and/or operator that are not authorized by the OT Bioelettronica Trentadue does not need any prior maintenance.

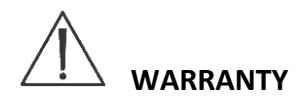

OT Bioelettronica ensures that every new product has no defects due to materials and labour and will repair and/or replace in warranty products used following the intended use and used in the use conditions described in this manual.

Warranty lasts **2 years** only after filling and signature of the warranty application form that you find below.

Warranty conditions: the obligations of OT Bioelettronica following the warranty are limited exclusively to what follows:

- reparation will be made by and no later than 30 work days after the receipt of the product and only after the verification that the malfunctioning is not due to inadequate or inaccurate use, maintenance and /or reparation.

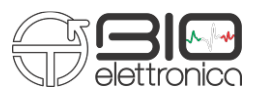

If OT Bioelettronica verifies that the malfunctioning is not due to inadequate or inaccurate use or unauthorized maintenance/reparation, the reparation costs (materials and labour) will be invoiced only after acceptation of the budget of reparation by the owner

These warranty conditions substitute all the other warranty conditions, explicit or implicit, included, but not within limits of the general conditions specified in the international sale regulations. OT Bioelettronica reserves the right to refuse the reparation of any products sent by the user for reparation; this refusal will be conveniently explained. The only obligation of OT Bioelettronica is that of returning the product to the user at its own expenses.

> Manufactured by: OT Bioelettronica C.so Unione Sovietica 312 10135 – Torino (TO) - ITALY

www.otbioelettronica.it

e-mail: mail@otbioelettronica.it